#### C 🖞 https://www.office.com

 We use optional cookies to improve your experience on our websites, such as through social media conner reject optional cookies, only cookies necessary to provide you the services will be used. You may change y <u>Statement Third-Party Cookies</u>

Microsoft

Office P

Products ~ Resources ~

Templates Support

#### Richard, you're signed out now.

Sign back in as R.Armishaw@tqea.attrust.org.uk

Sign in

Switch to a different account

Forget this account

Step one:

Sign in to your @tqea.attrust .org.uk email

#### **Step two:**

Simply accept this invitation and register within 90 days.

Accept Invitation

If the button above doesn't work, copy and paste the following link into your browser.

https://registration.sims.co.uk

Should you need to enter it, your personal invite code is: TTTTDCJR8H

Click on the invitation from 'SIMS'

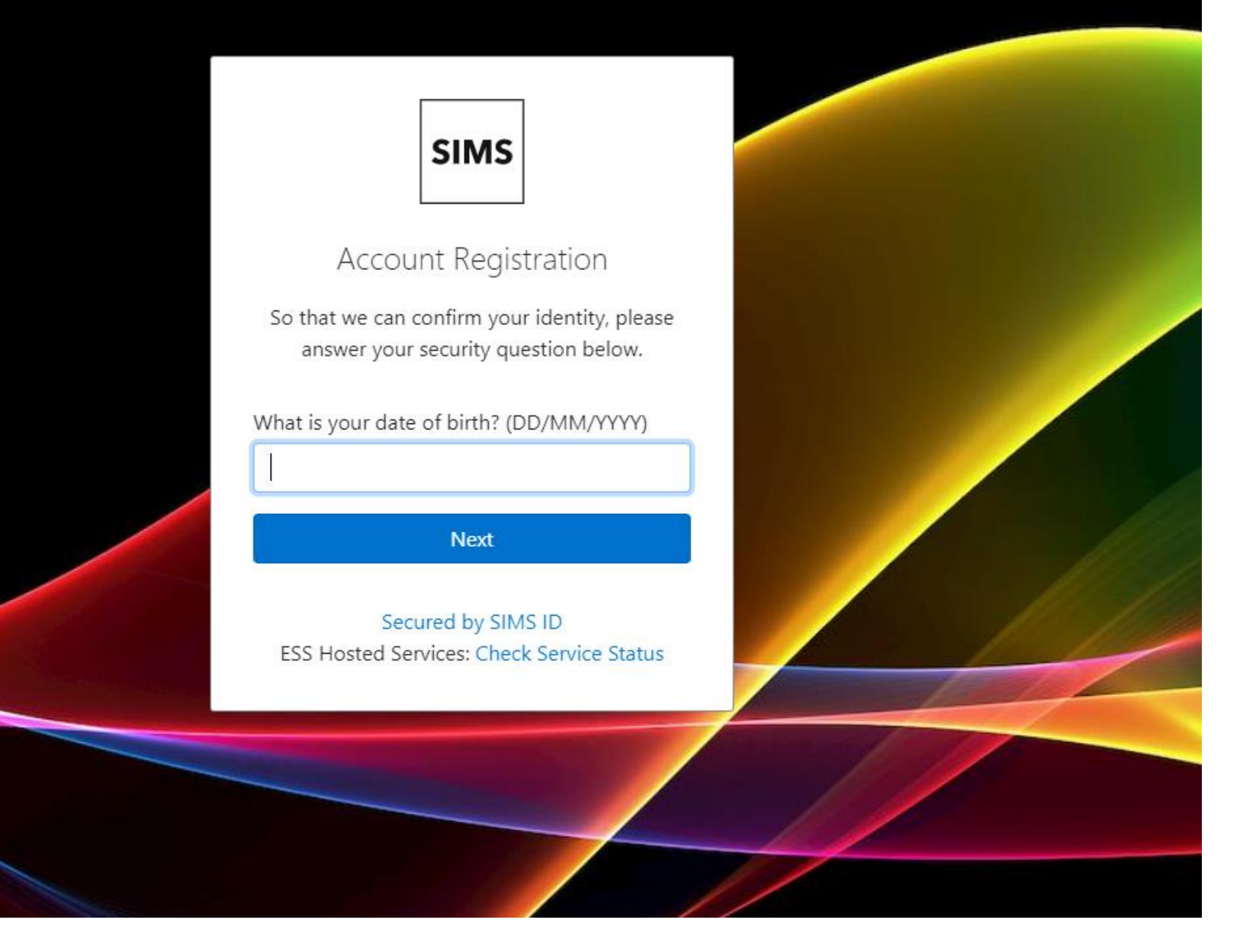

# **Step three:**

After you have put in your email you need to put in your date of birth

# **Step four:**

Choose a new password that you'll remember – it must contain a capital letter; number and a character.

Write this down!

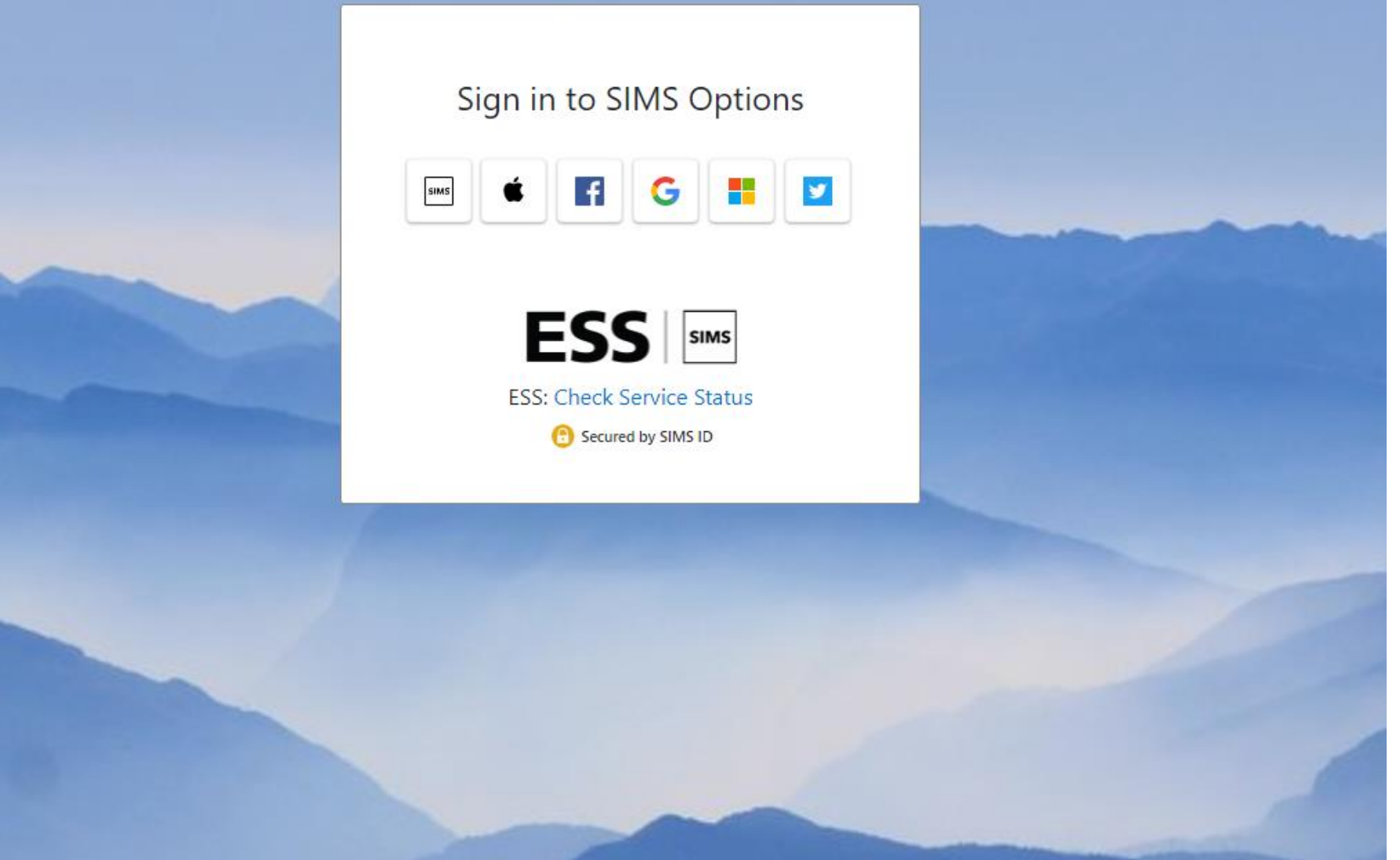

# **Step five:**

Click on to the 'SIMS' icon on the left and put in your password

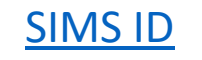

#### **Don't forget to click 'save'**

▲ Save

| Choices (French is directed)                                          |              |                                                               |                 |                                    |                                               | My Choices in Order of Preference (Total                                                                            | Choi   |
|-----------------------------------------------------------------------|--------------|---------------------------------------------------------------|-----------------|------------------------------------|-----------------------------------------------|----------------------------------------------------------------------------------------------------|--------|
| You have chosen 2 of 2 v courses and 1 of 1 v reserves from this list |              |                                                               |                 |                                    |                                               | To change your order of preference select a choice and click the position in the list you would like to move it to. |        |
| Art GCSE Full Course                                                  | Reserve      | Bus St. GCSE Full Course                                      | Reserve         | Computer Science GCSE Full Course  | Reserve                                       | His                                                                                                    |        |
| Drama GCSE Full Course                                                | Reserve      | Engineering GCSE Full Course                                  | Reserve         | Food GCSE Full Course              | Reserve                                       | GCSE Full Course Humanities (One is needed)                                                                         |        |
| Geog GCSE Full Course                                                 | Reserve      | His GCSE Full Course                                          | Reserve         | Media Stud GCSE Full Course Choice | Reserve                                       | 2 Media Stud                                                                                                    |        |
| 1 This course is also available in Humanities (One is needed)         |              | • You have selected this course in Humanities (One is needed) |                 |                                    | GCSE Full Course Choices (French is directed) |                                                                                                    |        |
| BTEC PE GCSE Full Course                                              | Reserve      | PE GCSE Full Course                                           | Reserve         | Sociology GCSE Full Course Choice  | Reserve                                       | 3 Sociology                                                                                                    |        |
| Statistics GCSE Full Course Reserve                                   | Reserve      | ]                                                             |                 |                                    |                                               |                                                                                                    |        |
|                                                                       |              | ·                                                             |                 |                                    |                                               | French                                                                                                    |        |
| French is directed as a GCSE                                          |              |                                                               |                 |                                    |                                               | GCSE Full Course French is directed as a GCSE                                                                       |        |
| You have chosen 1 of 1 🗸 courses from thi                             | s list       |                                                               |                 |                                    |                                               |                                                                                                    |        |
|                                                                       |              |                                                               |                 |                                    |                                               | My Reserves in Order of Preference (Total F                                                                         | Reser  |
| French GCSE Full Course Choice                                        |              |                                                               |                 |                                    |                                               | To change your order of preference select a reserve and click the position in the would like to move it to.         | ist yo |
| Humanities (One is needed)                                            |              |                                                               |                 |                                    |                                               | Statistics                                                                                                    |        |
| You have chosen 1 of 1 🗸 courses from th                              | s list       |                                                               |                 |                                    |                                               | GCSE Full Course Choices (French is directed)                                                                       |        |
|                                                                       |              |                                                               | Chains          | 1                                  |                                               |                                                                                                    |        |
|                                                                       | بال محمد مال | This acce full course                                         | Choice          | 4                                  |                                               |                                                                                                    |        |
| This course is also available in Choices (French is                   | airectea)    | This course is also available in Choices (Frend               | th is directed) | J                                  |                                               |                                                                                                    |        |

Student Comments